# Chapter 24 Valve on Wall

#### Water Flow Lab

The Water Flow Lab uses city water in a  $\frac{3}{4}$  in pipe as a source to control flow of the water. The valve was purchased commercially and includes a flow transmitter. Both signals are 4-20 mA. Industrial air is required to power the water valve. The cost of the assembly is about \$1500. Two were installed in the room.

Purpose of the Lab – This lab was designed many years ago to give students in the PLC course(s) first-hand experience in implementing a PID loop. The PLC used has been the A-B compact logix processor. The lab provides experience developing the start-up sequence used to program the PID algorithm and the development of an HMI for use in industry.

Materials - The system includes a flow transmitter and control valve.

Cost – The cost is in the range of \$1500.

Benefit – The benefit of the lab include the training of students in the commissioning of the PID algorithm as well as programming of a single-loop system.

Challenges – This lab has recently been re-built after an accident in the compressed air system. Water was introduced into the air system destroying the I/P (current to pressure) transducer. These units were completely replaced and the systems re-built with the new I/P components.

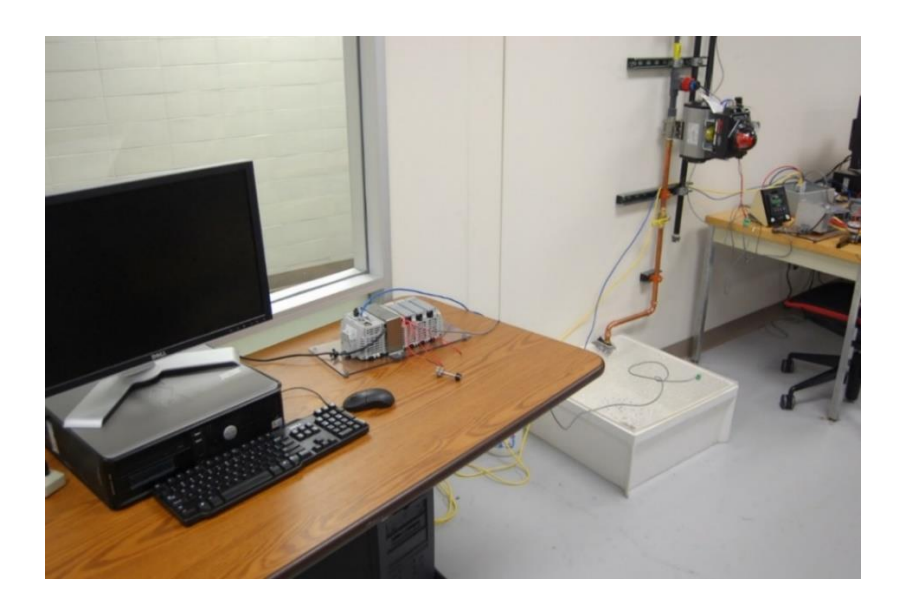

Flow Valve on Wall

There are two of these systems in the lab. They may be used by two different groups with cabling shared between the groups who share the cable from the valve assembly. The course served is the advanced PLC or Mechatronics II course. A main advantage of this system is that tuning is done manually with stability problems occurring if the valve is not tuned precisely.

Stability/instability problems can be experienced in this lab by slight changes in the tuning variables. Also, the splash guard and catch basin are extremely important in that the flow can reach 90 gpm from this valve. Yes, a lot of water.

| Quantity | Item          | Description                      | Unit Price | Amount   |
|----------|---------------|----------------------------------|------------|----------|
| 1.00     | FLO-7104 3/4" | FLOW-TEK BALL VALVE 316SS FULL   |            |          |
|          |               | PORT, NPT ENDS WITH MOUNTING     |            |          |
|          |               | BRACKET AND COUPLING             |            |          |
| 1.00     | MAX-UT-26-DA  | DOUBLE ACTING PNUEMATIC          | 1,268.00   | 1,268.00 |
|          |               | ACTUATOR P/N UT26                |            |          |
| 1.00     | ACC-A51236AT  | ACCORD 4-20mA POSTIONER P/N      |            |          |
|          |               | A51236AT SAME AS A51136AT        |            |          |
|          |               | W/BEACON COMPLETELY ASSEMBLED    |            |          |
|          |               | AND TESTED                       |            |          |
| 1.00     | MAR-M1FR2NHFM | 0-120 PSI REGULATOR 5 MICRON P/N |            |          |
|          |               | M1FR2NHFM                        |            |          |
|          |               | COMPLETE CONTROL VALVE           |            |          |
|          |               | ASSEMBLY MOUNTED AND TESTED      |            |          |
|          |               | WITH PRESURE GUAGES PER          |            |          |

The following is a bill of material to construct the flow valve system shown below.

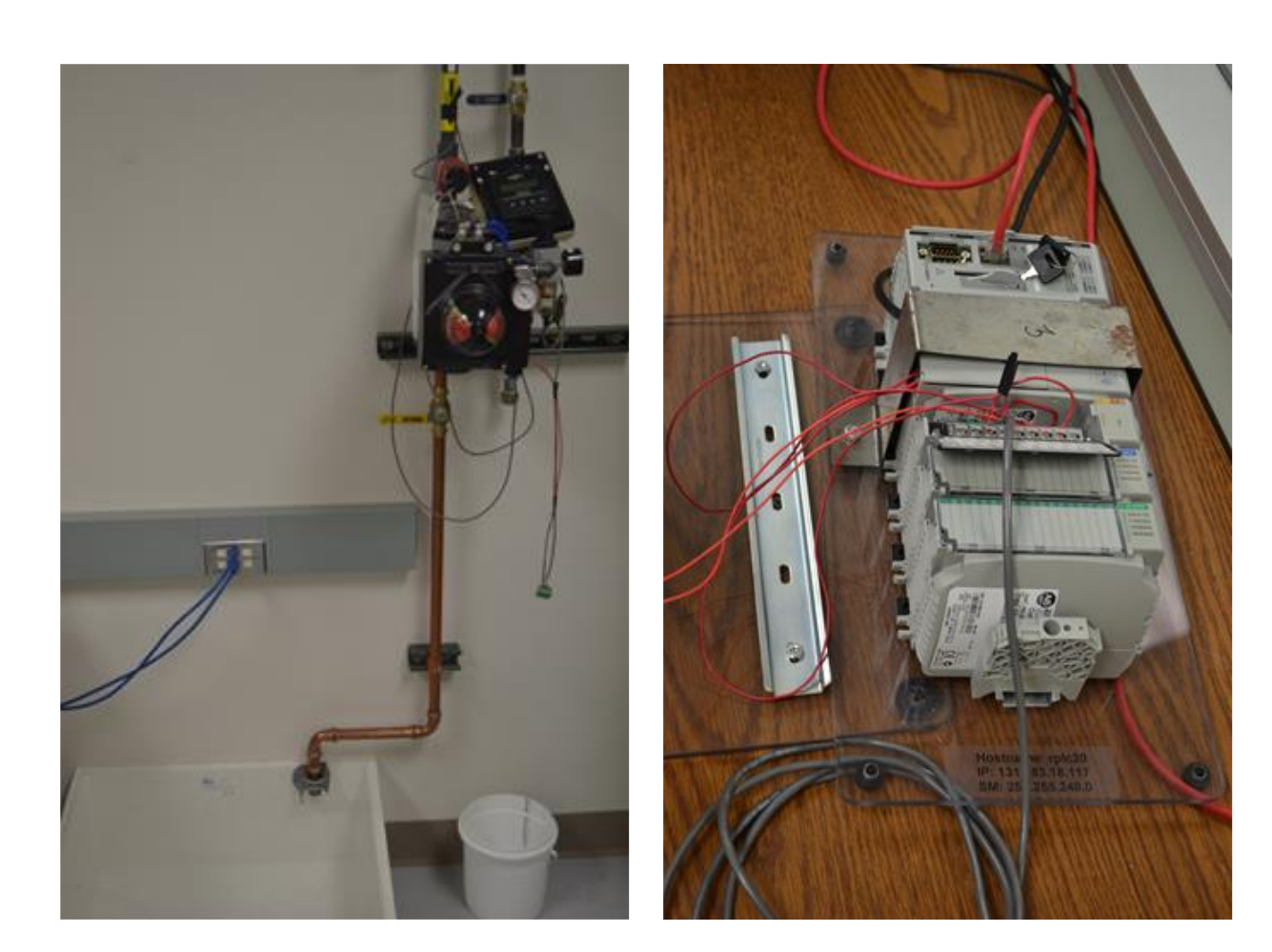

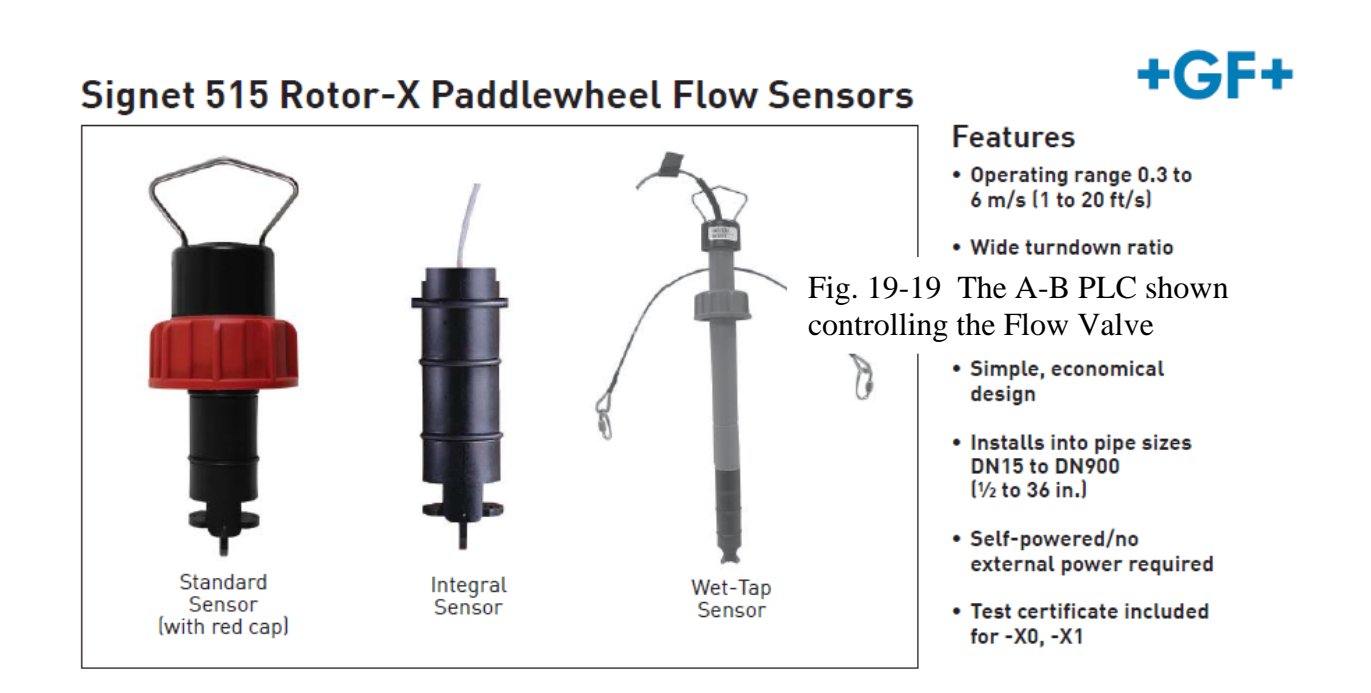

The flow sensor is a paddle wheel placed in the flow of water. There is a calibrated readout for the flow meter that displays the flow in gallons per minute.

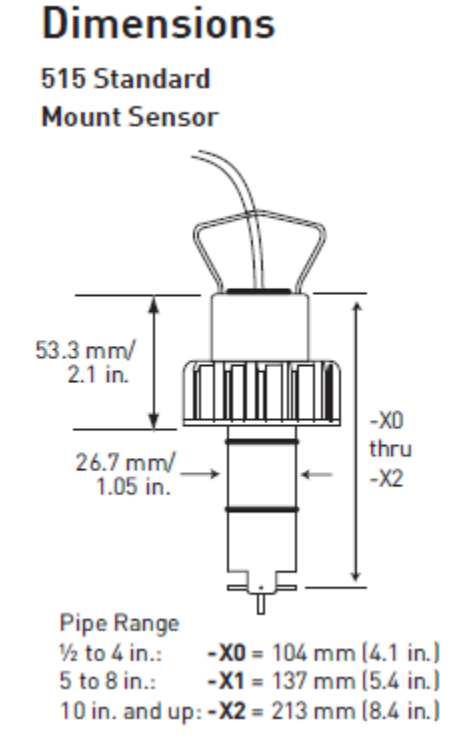

# Specifications

General Operating Range: 0.3 to 6 m/s (1 to 20 ft/s) Pipe Size Range: DN15 to DN900 (½ to 36 in.) Linearity: ±1% of max. range @ 25 °C (77 °F) Repeatability: ±0.5% of max. range @ 25 °C (77 °F)

Min. Reynolds Number Required: 4500

## System Overview

| Panel Mount                                                                                    | Pipe, Tank, Wall Mount                                                                         | Integral Mount                                                                      |
|------------------------------------------------------------------------------------------------|------------------------------------------------------------------------------------------------|-------------------------------------------------------------------------------------|
| Signet 8550<br>Flow<br>Instrument<br>(Includes<br>mounting<br>bracket and<br>panel gasket)     | Signet 8550<br>Flow Transmitter                                                                | Signet 8550<br>Flow Transmitter                                                     |
|                                                                                                | Signet Universal<br>Adapter Kit (3-8050)<br>(sold separately)                                  | Signet Integral<br>Adapter Kit (3-8051)<br>(sold separately)                        |
| Signet Flow Sensor<br>(sold separately)<br>515 2507 2540<br>525 2536 2551<br>2000 2552<br>2100 | Signet Flow Sensor<br>(sold separately)<br>515 2507 2540<br>525 2536 2551<br>2000 2552<br>2100 | Signet Integral<br>Mount Flow Sensor<br>(sold separately)<br>3-8510-XX<br>3-8512-XX |
| Signet Fittings<br>(sold separately)                                                           |                                                                                                |                                                                                     |

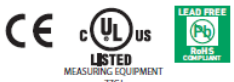

### Allen-Bradley Analog Inputs and Outputs

Wiring diagrams for the card as well as the engineering range of the input and output channels are found on the next two pages.

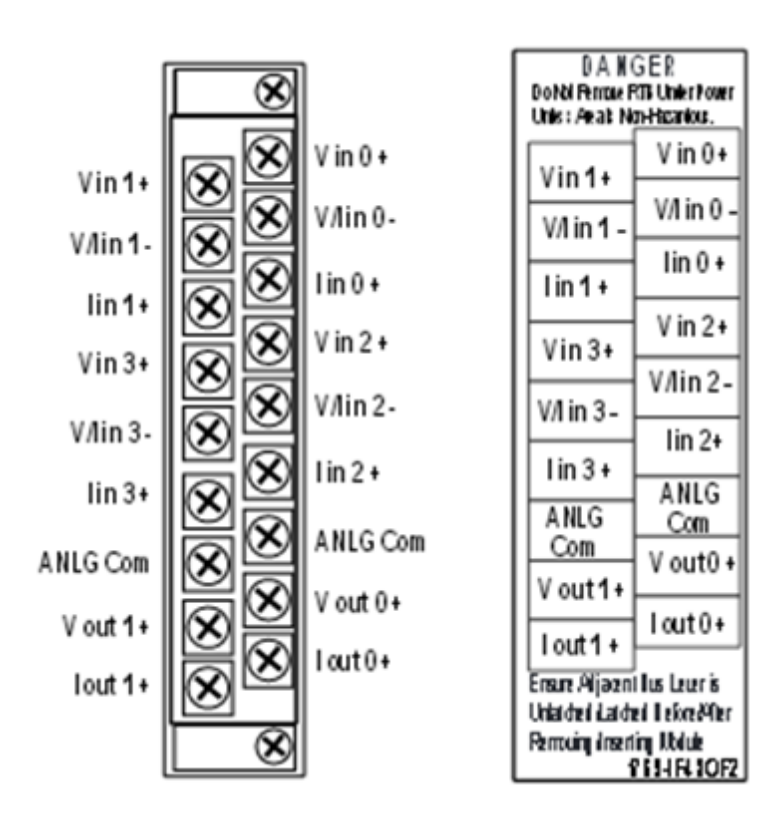

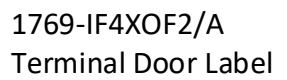

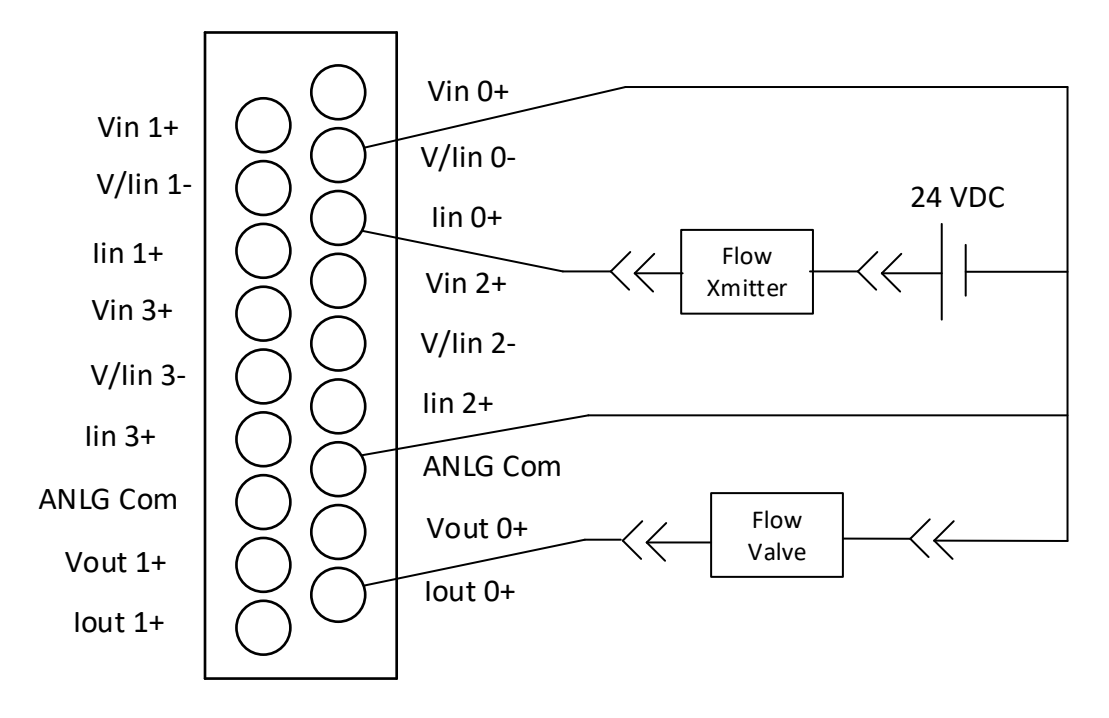

The wiring diagram of the card is shown above. The input and output range of the 4-20 mA engineering units can be found by looking up the accuracy of the signals. Both have a range of 0 mA to 21 mA – 0 to 32640 decimal range. So, 4 mA would be 6217 (32640/21)\*4 and 20 mA would be 31085. Our range for the raw input and output then is 6217 - 31085.

| General*                   | Connection     | Input Configuration     | Output Configuration   |
|----------------------------|----------------|-------------------------|------------------------|
| Request                    | ed Packet Inte | erval (RPI): 80         | .0 ms (1.0 - 750.0)    |
| 📃 Inhibi                   | t Module       |                         |                        |
| 🔽 Majo                     | r Fault On Con | troller If Connection F | ails While in Run Mode |
| Module                     | e Fault        |                         |                        |
|                            |                |                         |                        |
| General*                   | Connection     | Input Configuration     | Output Configuration   |
| Channe<br>0<br>1<br>2<br>3 | El Enable      |                         |                        |
| General*                   | Connection     | Input Configuration     | Output Configuration   |
| Chann<br>0<br>1            | el Enable      |                         |                        |

#### Using the CompactLogix PID Block with RSView ME

The PID algorithm will be introduced in an application using the CompactLogix hardware and software to provide control of the same valve used in the SLC programming experiences. The graphical operator interface will be upgraded to the newer RSView ME operator interface.

## Configure a PID Instruction

After you enter the PID instruction and specify the PID structure, you use the configuration tabs to specify how the PID instruction should function.

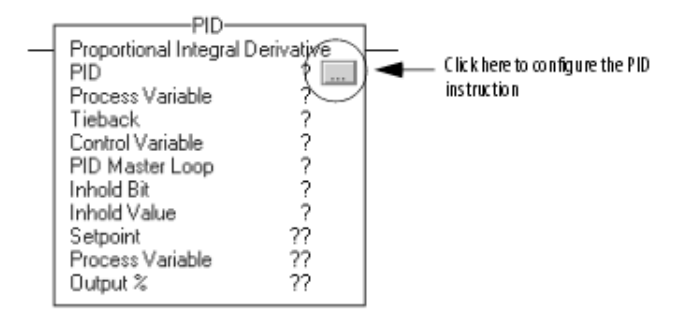

Inclusion of the data tag to create the list shown above. The PID algorithm uses these data tags to calculate and control a PID block. For instance, the PV value for the block is mypid.PV. The SP or setpoint is mypid.SP. The example screens that follow show the newer IF4XOF2F/A card and are used to set up the scaling for the present system in the lab.

| Controller Organizer 🗾 👻 🖡 🗙                                                                                                    | ổ Controller Pro | operties - Test                                                             |
|----------------------------------------------------------------------------------------------------|------------------|-----------------------------------------------------------------------------|
| 🖃 😁 🔁 Controller Test                                                                                                    |                  |                                                                             |
| Controller Tags                                                                                                    | Nonvolatile Men  | nory Memory Internet Protocol Port Configuration Network Security Alarm Log |
| Controller Fault Handler                                                                                                    | General          | Major Faults Minor Faults Date/Time Advanced SFC Execution Project          |
| Power-Up Handler                                                                                                    | Vendor:          | Allen-Bradley                                                               |
| 🖶 🖶 Tasks                                                                                                    |                  |                                                                             |
| 🚊 🧔 MainTask                                                                                                    | Type:            | 1769-L30ERM CompactLogix™ 5370 Controller Change Controller                 |
| 👜 🕞 MainProgram                                                                                                    | Revision:        | 23 12                                                                       |
| 🖶 😽 PID_task                                                                                                    |                  |                                                                             |
| 🚊 🚭 PID_Program                                                                                                    | Name:            | Test                                                                        |
| Program Tags                                                                                                    |                  |                                                                             |
| <u>1</u> p1                                                                                                    | Description:     |                                                                             |
| Unscheduled Programs / Phases                                                                                                    |                  |                                                                             |
| 🚊 🔄 Motion Groups                                                                                                    |                  | Ψ                                                                           |
| Ungrouped Axes                                                                                                    | Chassis Type:    | (none)                                                                      |
| Add-On Instructions                                                                                                    |                  |                                                                             |
| 🚊 🗠 🔄 Data Types                                                                                                    | Slot:            |                                                                             |
|                                                                                                    |                  |                                                                             |
| i                                                                                                    |                  |                                                                             |
|                                                                                                    |                  |                                                                             |
| 🕀 🔤 Predefined                                                                                                    |                  |                                                                             |
| i International International |                  |                                                                             |
| Trends                                                                                                    |                  |                                                                             |
| 🚊 🦾 I/O Configuration                                                                                                    |                  |                                                                             |
| ⊡                                                                                                    |                  |                                                                             |
| 📴 [0] 1769-L30ERM Test                                                                                                    |                  |                                                                             |
|                                                                                                    |                  |                                                                             |
| ⊡                                                                                                    |                  | OK Cancel Apply Help                                                        |
| 1769-L30ERM Test                                                                                                    |                  |                                                                             |
| 📇 2097-V31PR0-LM yt                                                                                                    |                  |                                                                             |

### Configuration of the L30ERM

The task was set up to execute every 100 msec. This is shown in the figure below:

| 💰 Task Properties | s - PID_task                                    |
|-------------------|-------------------------------------------------|
| General Configu   | ration Program / Phase Schedule Monitor         |
| Туре:             | Periodic                                        |
| Period:           | 100.000 ms                                      |
| Priority:         | 10 (Lower Number Yields Higher Priority)        |
| Watchdog:         | 500.000 ms                                      |
| Disable Auton     | natic Output Processing To Reduce Task Overhead |
|                   | OK Cancel Apply Help                            |

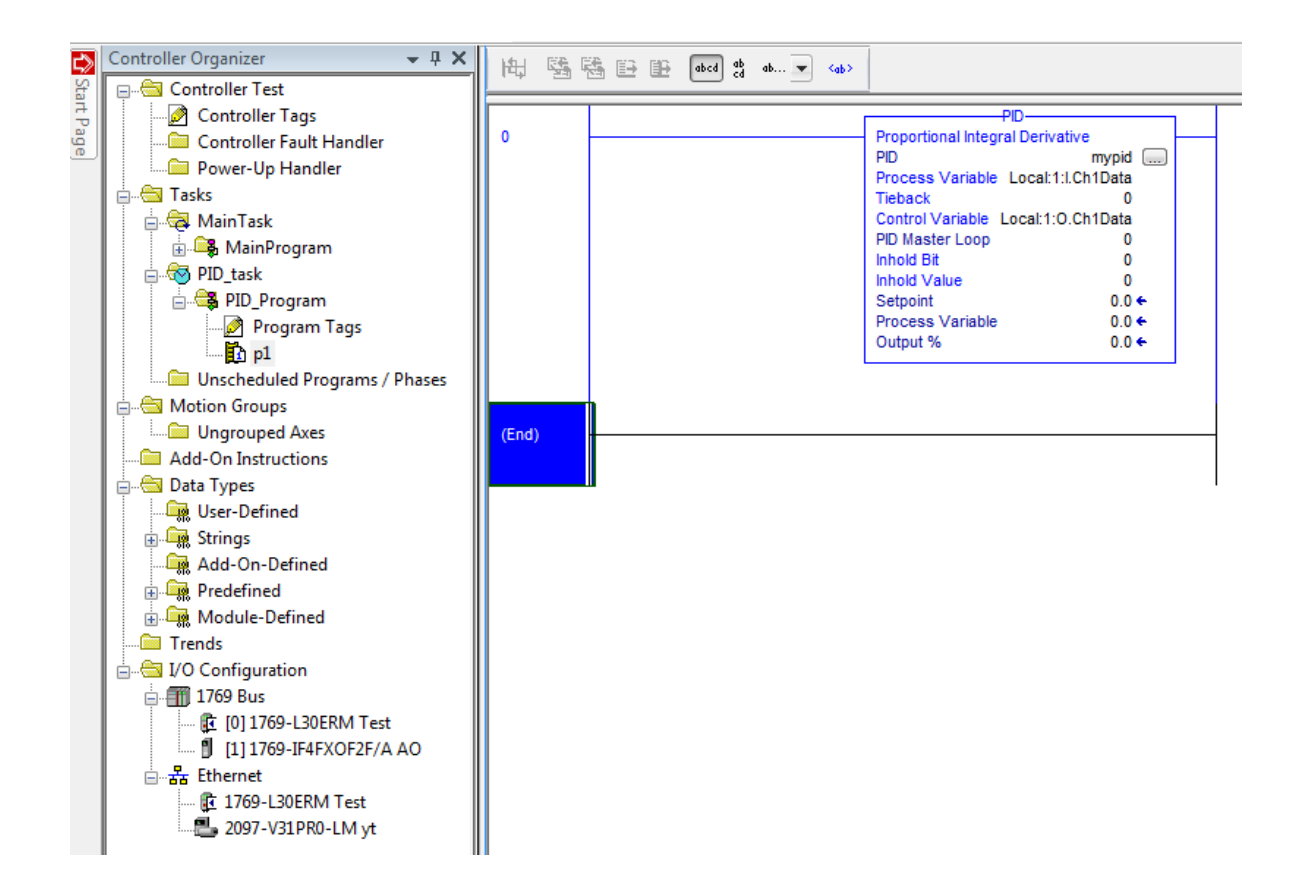

| Add-On-Defined     Add-On-Defined     Module-Defined     Module-Defined     Module-Defined     If (0) 1769-L30ERM Test     If (0) 1769-L30ERM Test     If (1) 1769-IF4FXOF2F/A AO     If (1) 1769-L30ERM Test     If (1) 1769-L30ERM Test     If (1) 2097-V31PR0-LM yt | Module Properties: Local:1 (1769-IF4FXOF2F1.1)  General Connection Input Configuration Input Alams Output Configuration Output Limits  Type: 1769-IF4FXOF2F 4 Channel Input/2 Channel Output, Fast Analog Vendor: Allen-Bradley Parent: Local Name: AO Slot: 1  Description:  Module Definition Series: A Change Revision: 1.1 Electronic Keying: Compatible Module Connection: Output Data Format: Integer                                                                                                    |
|----------------------------------------------------------------------------------------------------|----------------------------------------------------------------------------------------------------|
| Add-On-Defined<br>Add-On-Defined<br>Predefined<br>Module-Defined<br>Trends<br>J/O Configuration<br>1/09 Bus<br>(10) 1769-L30ERM Test<br>(11) 1769-IF4FXOF2F/A AO<br>Ethernet<br>2097-V31PRO-LM yt                                                                      | Status: Offline       OK       Cancel       Apply       Help             Module Properties: Local:1 (1769-1F4FXOF2F 1.1)       Image: Connection       Input Configuration       Input Alams       Output Configuration       Output Limits         General       Connection       Input Configuration       Input Alams       Output Configuration       Output Limits         Requested Packet Interval (RPI):       10.0       ms (1.0 - 750.0)       Inhibit Module         Image: Major Fault On Controller If Connection Fails While in Run Mode       Module Fault       Module Fault         Module Fault       OK       Cancel       Apply       Help |

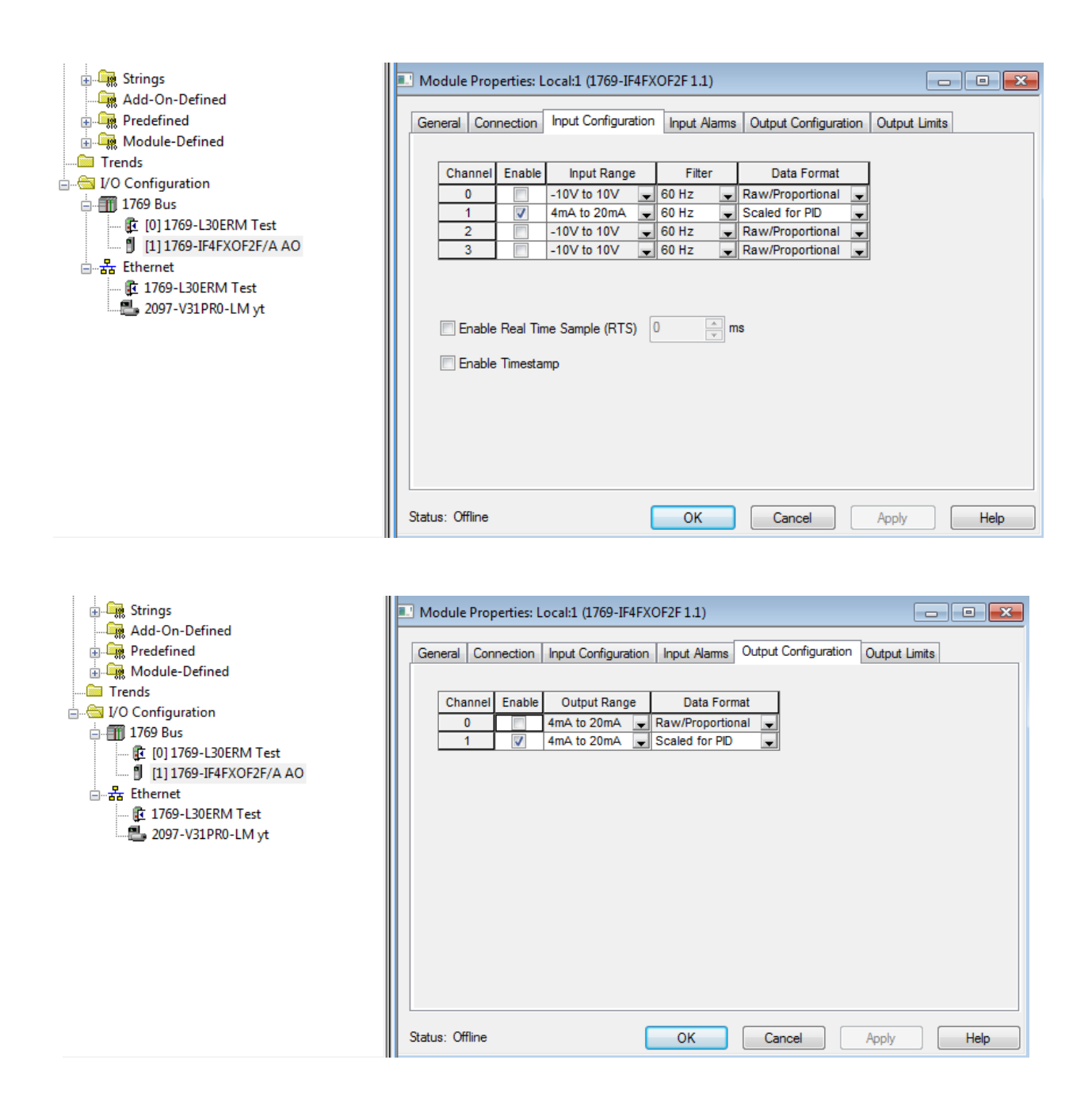

| Controller Fault Handler          | - mypid     | {}        |  |
|-----------------------------------|-------------|-----------|--|
| Power-Up Handler                  | +-mypid.CTL | 134217728 |  |
| Tasks                             | -mypid.EN   | 0         |  |
| 🖶 🗟 MainTask                      | -mypid.CT   | 0         |  |
| 🗍 🗒 MainProgram                   | -mypid.CL   | 0         |  |
| ⊡ 😽 PID_task                      | -mypid.PVT  | 0         |  |
| 🚊 🕞 PID_Program                   | -mypid.DOE  | 1         |  |
| 🖉 Program Tags                    | -mypid.SWM  | 0         |  |
| 🚹 p1                              | -mypid.CA   | 0         |  |
| 📖 🧰 Unscheduled Programs / Phases | -mypid.MO   | 0         |  |
| 🖕 🔄 Motion Groups                 | mypid.PE    | 0         |  |
| 🛄 Ungrouped Axes                  | mypid.NDF   | 0         |  |
| Add-On Instructions               | mypid.NOBC  | 0         |  |
| 🚊 🗠 🔄 Data Types                  | mypid.NOZC  | 0         |  |
|                                   | -mypid.INI  | 0         |  |
|                                   | -mypid.SPOR | 0         |  |
| Add-On-Defined                    | -mypid.OLL  | 0         |  |
|                                   | -mypid.OLH  | 0         |  |
|                                   | -mypid.EWD  | 0         |  |
|                                   | mypid.DVNA  | 0         |  |
| in a for configuration            | mypid.DVPA  | 0         |  |
| 1011769-L30ERM Test               | -mypid.PVLA | 0         |  |
| 111769-IF4FXOF2F/A AO             | mypid.PVHA  | 0         |  |
| ⊟ – 🛣 Ethernet                    | -mypid.SP   | 0.0       |  |
| 🖟 📴 1769-L30ERM Test              | -mypid.KP   | 0.4       |  |
| 2097-V31PR0-LM yt                 | -mypid.Kl   | 1.0       |  |
|                                   | -mypid.KD   | 0.0       |  |
|                                   | -mypid.BIAS | 0.0       |  |
|                                   | -mypid.MAXS | 16383.0   |  |
|                                   | -mypid.MINS | 0.0       |  |
|                                   | -mypid.DB   | 0.0       |  |
|                                   | -mypid.SO   | 0.0       |  |
|                                   | -mypid.MAXO | 100.0     |  |
|                                   | -mypid.MINO | 0.0       |  |
|                                   |             | 0.1       |  |
|                                   | -mypid.PV   | 0.0       |  |
|                                   | -mypid.ERR  | 0.0       |  |

The Program Tags for the PID mypid are shown with variable contents. These variables are useful as tag references used for communicating with the variables through program control.

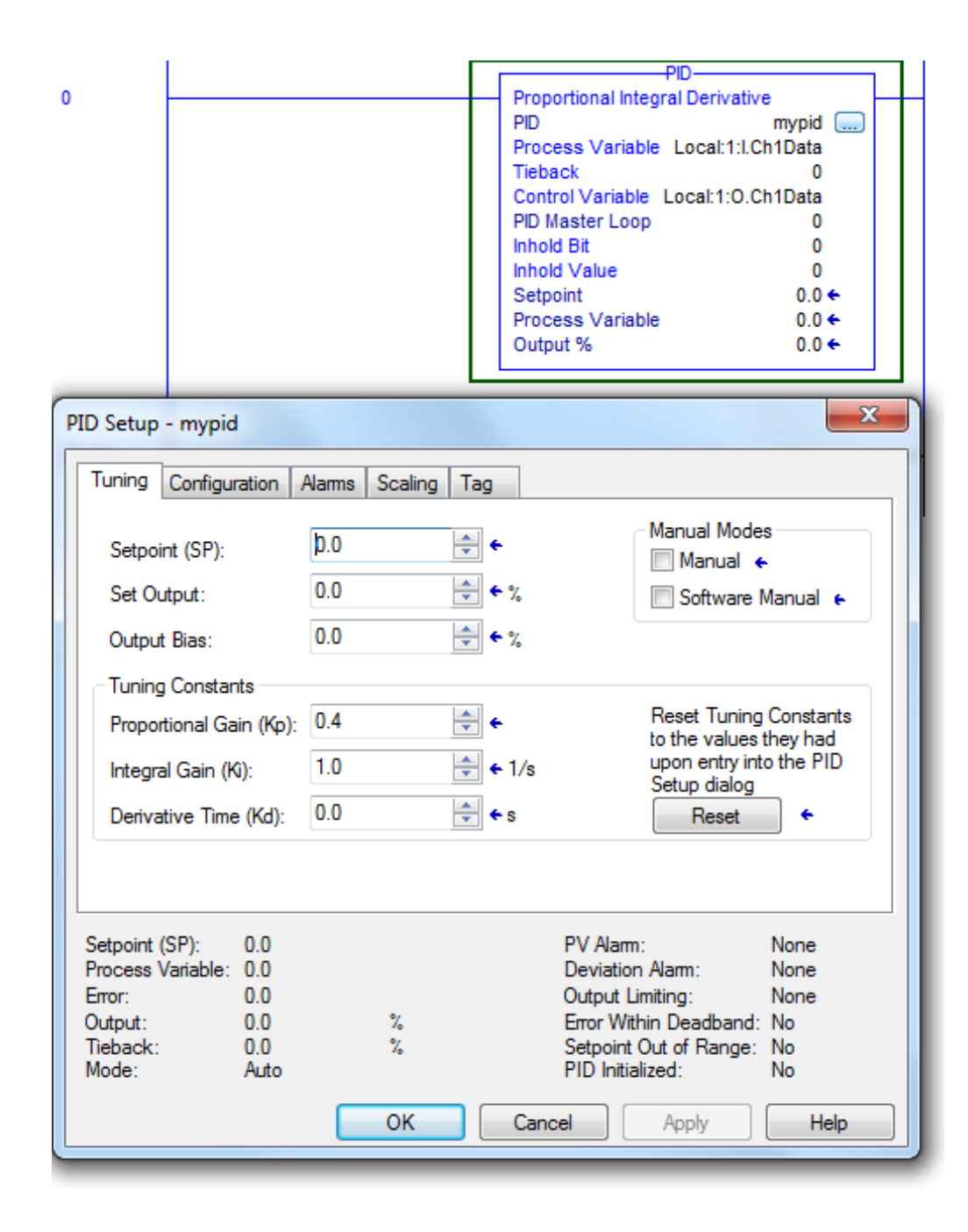

The tuning tab shows the variables used to tune the PID block. The Kp, Ki and Kd tuning constants are probably the best variables for the water valve. These constants should not vary too much from the numbers shown or the PID block may become unstable.

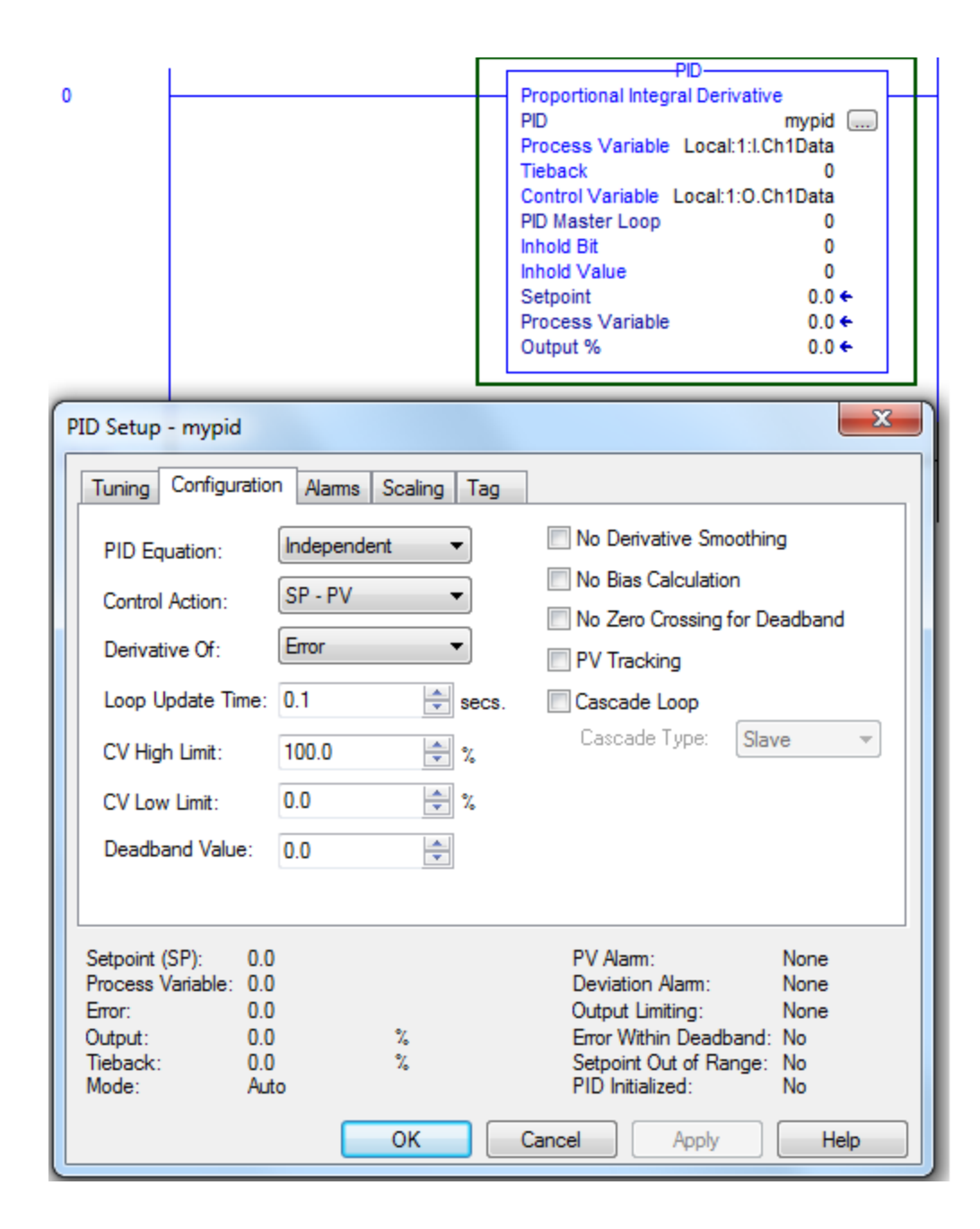

#### **PID** Configuration

The configuration tab shows the variables used to set up the type of block used. The variables seen above are the ones used in the download example. There are a number of variables that are not used.

|            |                 |            |           | l r |                                    | PID            |            | _ | L |
|------------|-----------------|------------|-----------|-----|------------------------------------|----------------|------------|---|---|
| 0          |                 |            |           |     | Proportional                       | Integral Deriv | ative      |   | ⊢ |
|            |                 |            |           |     | PID                                |                | mypid 🗔    | ) | L |
|            |                 |            |           |     | Process Var                        | iable Local:1  | :I.Ch1Data |   | L |
|            |                 |            |           |     | Tieback                            |                | 0          |   | L |
|            |                 |            |           |     | Control Variable Local:1:0.Ch1Data |                |            |   | L |
|            |                 |            |           |     | PID Master L                       | оор            | 0          |   | L |
|            |                 |            |           |     | Inhold Bit                         |                | 0          |   | L |
|            |                 |            |           |     | Inhold Value                       |                | 0          |   | L |
|            |                 |            |           |     | Setpoint                           |                | 0.0 🗲      |   | L |
|            |                 |            |           |     | Process Var                        | iable          | 0.0 🗲      |   | L |
|            |                 |            |           |     | Output %                           |                | 0.0 🗲      |   | L |
|            |                 |            |           | L   |                                    |                |            |   |   |
|            |                 |            |           | -   |                                    |                |            | ~ |   |
| PID Setup  | - mypid         |            |           |     |                                    |                |            | ~ |   |
|            | <b>.</b>        | Alarma C.  |           | _   |                                    |                |            |   | ן |
| luning     | Configuration   | Alarms Sci | aling   I | ag  |                                    |                |            |   |   |
|            |                 |            | 0.0       |     |                                    |                |            |   |   |
| Process    | Variable (PV) H | ligh:      | 0.0       |     | •                                  |                |            |   |   |
|            |                 |            | 0.0       |     | -                                  |                |            |   |   |
| Process    | Variable (PV) L | .ow:       | 0.0       |     | <b>•</b>                           |                |            |   |   |
| Process    | Variable (PV) [ | )eadband:  | 0.0       |     | -                                  |                |            |   |   |
|            |                 |            |           |     |                                    |                |            |   |   |
| Positive   | Deviation:      |            | 0.0       |     | -                                  |                |            |   |   |
| Negativ    | - Deviation :   |            | 0.0       |     | -                                  |                |            |   |   |
| Negativ    | e Deviation.    |            | 0.0       |     |                                    |                |            |   |   |
| Deviatio   | n Deadband:     |            | 0.0       |     | -                                  |                |            |   |   |
|            |                 |            |           |     |                                    |                |            |   |   |
|            |                 |            |           |     |                                    |                |            |   |   |
|            |                 |            |           |     |                                    |                |            |   |   |
|            |                 |            |           |     |                                    |                |            |   |   |
|            |                 |            |           |     |                                    |                |            |   |   |
| Setpoint ( | SP): 0.0        |            |           |     | PV Ala                             | m:             | None       |   |   |
| Process \  | /ariable: 0.0   |            |           |     | Deviati                            | ion Alarm:     | None       |   |   |
| Error:     | 0.0             |            |           |     | Output                             | Limitina:      | None       |   |   |
| Output     | 0.0             | %          |           |     | Error V                            | Vithin Deadha  | nd No      |   |   |
| Tieback    | 0.0             | 2          |           |     | Setpoir                            | nt Out of Ran  | ne: No     |   |   |
| Mode:      | Auto            | -          |           |     | PID Ini                            | tialized:      | No         |   |   |
|            | 1 210           |            |           |     |                                    |                |            |   |   |
|            |                 | 0          | к         |     | Cancel                             | Apply          | Help       |   |   |
|            |                 |            |           |     | Garroor                            | . 4440         |            |   |   |
|            |                 |            | _         | _   |                                    |                |            | _ | - |

PID Alarms

The alarms tab shows the alarm variables used to set up the block. The alarm limits are ignored for now but in a real application will be necessary when setting up a system of alarms.

The scaling tab shows the variables as set up in the block. We need to make a decision whether to scale the engineering units. The unscaled PV and CV are listed at 3200 low to 21000 high. The Engineering Units for the PV may be changed or left as is. For water, the engineered units should be 91 gpm max.

|       |     | Tuning                                                                                                    | Configuratio                                                                                                    | n Alarms                    | Scaling  | Тад                                                                                                    |                                                                                                    |     |
|-------|-----|----------------------------------------------------------------------------------------------------|----------------------------------------------------------------------------------------------------|-----------------------------|----------|----------------------------------------------------------------------------------------------------|----------------------------------------------------------------------------------------------------|-----|
|       |     | Proce                                                                                                    | ess Variable (                                                                                                    | PV)                         |          |                                                                                                    |                                                                                                    |     |
| 31085 |     | → Unsc                                                                                                    | aled Max.:                                                                                                    |                             | *        | Engineering Unit Max.:                                                                                                    | 91.0                                                                                                    | *   |
| 6217  |     | + Unsc                                                                                                    | aled Min.:                                                                                                    |                             | *        | Engineering Unit Min.:                                                                                                    | 0.0                                                                                                    | *   |
|       |     | Contr                                                                                                    | rol Variable (C                                                                                                    | CV)                         |          | Tieback                                                                                                    |                                                                                                    |     |
| 31085 |     | → Max.                                                                                                    | (at 100 %):                                                                                                    |                             | *        | Ma <del>x. (at 108</del> %):                                                                                                    | 0.0                                                                                                    | *   |
| 6217  |     | → Min.                                                                                                    | (at 0 %):                                                                                                    |                             | *<br>*   | Min. (at 0 %):                                                                                                    | 0.0                                                                                                    | -   |
|       |     |                                                                                                    |                                                                                                    |                             |          |                                                                                                    | PID Initialized                                                                                                    | d 🗲 |
|       |     |                                                                                                    |                                                                                                    |                             |          |                                                                                                    |                                                                                                    |     |
|       | 0   | -                                                                                                    |                                                                                                    |                             |          | PID<br>Proportional Integral Derivativ<br>PID<br>Process Variable Local:1:1.0<br>Tieback<br>Control Variable Local:1:0.0<br>PID Master Loop<br>Inhold Bit<br>Inhold Value<br>Setpoint<br>Process Variable | ve<br>mypid<br>Ch1Data<br>0<br>Ch1Data<br>0<br>0<br>0<br>0<br>0<br>0<br>0<br>0<br>0<br>0<br>0<br>0<br>0<br>0<br>0<br>0<br>0<br>0 | _   |
|       |     |                                                                                                    |                                                                                                    |                             |          | Output %                                                                                                    | 0.0 ←                                                                                                    |     |
|       |     |                                                                                                    |                                                                                                    |                             |          | Output %                                                                                                    | 0.0 €                                                                                                    |     |
|       | PIC | ) Setup - I                                                                                                    | mypid                                                                                                    |                             |          | Output %                                                                                                    | 0.0 ¢                                                                                                    | 1   |
|       | PI  | ) Setup - I<br>Tuning C                                                                                                    | mypid                                                                                                    | Alarms Sca                  | ling Tag | Output %                                                                                                    | 0.0 €                                                                                                    |     |
|       | PIC | ) Setup - I<br>Tuning C<br>Name:                                                                                                    | mypid<br>ionfiguration //<br>mypid                                                                                                    | Alarms Sca                  | ling Tag | Output %                                                                                                    | 0.0 ¢                                                                                                    |     |
|       | PIC | D Setup - I<br>Tuning C<br>Name:<br>Descriptio                                                                                                    | mypid<br>onfiguration / /<br>mypid<br>on:                                                                                                    | Alams   Sca                 | ling Tag | Output %                                                                                                    | 0.0 €                                                                                                    |     |
|       | PIL | D Setup - I<br>Tuning C<br>Name:<br>Descriptio<br>Type:<br>Data Type<br>Scope:                                                                                                 | mypid<br>onfiguration /<br>mypid<br>on:<br>Base<br>e: PID<br><b>Base</b>                                                                       | Alamns Sca                  | ling Tag | Output %                                                                                                    | 0.0 €                                                                                                    |     |
|       | PIC | D Setup - 1<br>Tuning C<br>Name:<br>Descriptio<br>Type:<br>Data Type<br>Scope:<br>External<br>Access:                                                                          | mypid<br>onfiguration /<br>mypid<br>on:<br>Base<br>e: PID<br>Read/Wr                                                                           | Alams Sca                   | ling Tag | Output %                                                                                                    | 0.0 ←                                                                                                    |     |
|       |     | D Setup - 1<br>Tuning C<br>Name:<br>Descriptio<br>Type:<br>Data Type<br>Scope:<br>External<br>Access:<br>Setpoint (SF<br>Process Var<br>Error:<br>Dutput:<br>External          | mypid<br>onfiguration /<br>mypid<br>on:<br>Base<br>e: PID<br>Base<br>e: PID_<br>Read/Wr<br>P): 0.0<br>0.0<br>0.0<br>0.0                        | Alams Sca<br>Program<br>ite | ling Tag | Output %                                                                                                    | 0.0 ¢                                                                                                    |     |
|       |     | D Setup - 1<br>Tuning C<br>Name:<br>Description<br>Type:<br>Data Type<br>Scope:<br>External<br>Access:<br>Setpoint (SF<br>Process Var<br>Error:<br>Dutput:<br>Reback:<br>Mode: | mypid<br>onfiguration /<br>mypid<br>on:<br>Base<br>e: PID<br>Base<br>e: PID_<br>Read/Wr<br>P): 0.0<br>niable: 0.0<br>0.0<br>0.0<br>0.0<br>Auto | Alams Sca<br>Program<br>ite | ling Tag | Output %                                                                                                    | 0.0 ¢                                                                                                    |     |

PID Setup

| PID Setup - mypid             |               |              |                                            | ×          |
|-------------------------------|---------------|--------------|--------------------------------------------|------------|
| Tuning Configuration          | Narms Scaling | Tag          |                                            |            |
| Setpoint (SP):                | þ.o           | <b>€</b>     | Manual Mode                                | es<br>F    |
| Set Output:                   | 0.0           | <b>▼</b> * % | Software                                   | Manual e   |
| Output Bias:                  | 0.0           | ▼ %          |                                            |            |
| Proportional Gain (Kp):       | 0.4           | ÷ •          | Reset Tuning<br>to the values              | Constants  |
| Integral Gain (Ki):           | 1.0           | ≑ 🗲 1/s      | upon entry in<br>Setup dialog              | to the PID |
| Derivative Time (Kd):         | 0.0           | 🛨 🗲 S        | Reset                                      | •          |
| Contraction (CD), 0.0         |               |              | DV Alama                                   | Uish       |
| Process Variable: 0.0111      | 09076         |              | PV Alam:<br>Deviation Alam:                | Low        |
| Error: -0.0111<br>Output: 0.0 | 09076 %       |              | Output Limiting:<br>Error Within Deadband  | Low        |
| Tieback: 0.0<br>Mode: Auto    | %             |              | Setpoint Out of Range:<br>PID Initialized: | No<br>Yes  |
|                               | ОК            | Cance        | el Apply                                   | Help       |

**Tuning Parameters** 

| PID Setup - mypid                                                                       |                          |                                    |                                                                                                    | ×              |
|-----------------------------------------------------------------------------------------|--------------------------|------------------------------------|----------------------------------------------------------------------------------------------------|----------------|
| Tuning Configuration /                                                                  | Alarms Scaling           | Tag                                |                                                                                                    |                |
| Setpoint (SP):<br>Set Output:                                                           | 50.0<br>41.285263        | <ul> <li>★</li> <li>★ %</li> </ul> | Manual Modes<br>☐ Manual ←<br>☐ Software Manua                                                                                             | l <del>(</del> |
| Output Bias:                                                                            | 0.0                      | <b>≑</b> € %                       |                                                                                                    |                |
| Tuning Constants<br>Proportional Gain (Kp):                                             | 0.4                      | *                                  | Reset Tuning Const                                                                                                    | ants           |
| Integral Gain (Ki):                                                                     | 1.0                      | <b>←</b> 1/s                       | to the values they h<br>upon entry into the l<br>Setup dialog                                                                              | ad<br>PID      |
| Derivative Time (Kd):                                                                   | 0.0                      | 💼 <del>&lt;</del> s                | Reset                                                                                                    |                |
| Setpoint (SP):50.0Process Variable:54.578Error:-4.5788Output:41.285Tieback:0.0Mode:Auto | 89<br>1918<br>263 %<br>% | P<br>D<br>O<br>S<br>S<br>P         | V Alamn: High<br>eviation Alarm: Low<br>utput Limiting: None<br>ror Within Deadband: No<br>etpoint Out of Range: No<br>ID Initialized: Yes |                |
|                                                                                         | ОК                       | Cancel                             | Apply                                                                                                    | Help           |

| PID Setup - mypid                                                                                                |                              |              |                                                                                                    | x                                       |
|----------------------------------------------------------------------------------------------------|------------------------------|--------------|----------------------------------------------------------------------------------------------------|-----------------------------------------|
| Tuning* Configuration                                                                                            | Alarms Scaling               | g Tag        |                                                                                                    |                                         |
| Setpoint (SP):                                                                                                   | 80.0                         | <b>♦ €</b> % | Manual Mode                                                                                                    | e<br>e<br>Magual e                      |
| Output Bias:                                                                                                    | 0.0                          | <b>€</b> %   | Joitware                                                                                                    |                                         |
| Tuning Constants<br>Proportional Gain (Kp):                                                                      | 0.4                          | ÷            | Reset Tuning                                                                                                    | g Constants                             |
| Integral Gain (Ki):                                                                                              | 1.0                          | <b>€</b> 1/s | to the values<br>upon entry in<br>Setup dialog                                                                          | they had<br>to the PID                  |
| Derivative Time (Kd):                                                                                            | 0.0                          | ≑ 🗲 S        | Reset                                                                                                    | •                                       |
|                                                                                                    |                              |              |                                                                                                    |                                         |
| Setpoint (SP): 80.0<br>Process Variable: 50.557<br>Error: 29.442<br>Output: 40.0<br>Tieback: 0.0<br>Mode: Softwa | 407<br>593<br>%<br>re Manual |              | PV Alam:<br>Deviation Alam:<br>Output Limiting:<br>Error Within Deadband:<br>Setpoint Out of Range:<br>PID Initialized: | High<br>High<br>None<br>No<br>No<br>Yes |
|                                                                                                    | ОК                           | Canc         | el Apply                                                                                                    | Help                                    |

Manual Trial

| General States Timing Common Connections | 1      |
|------------------------------------------|--------|
| Connections                              | LOOP 2 |
| Appearance                               | PV SP  |
| Border style: Border width:              | 100 -  |
| Raised                                   | 80     |
| Back style:                              |        |
| Solid                                    | 60     |
| Shape:                                   | 40     |
| Rectangle                                | 20     |
| State settings                           |        |
| Number of states: Next state based on:   | PV %   |
| 2  Current State                         | NNNNN  |
|                                          | SP %   |
| Touch margins                            | NNNNN  |
| Horizontal margin: Vertical margin:      | CV %   |
| 0 0                                      |        |
| Other                                    |        |
| V Audio                                  | 0 100  |
|                                          |        |
|                                          |        |
|                                          |        |

| 80                      | Numeric Input Enable Properties                                                                                 |                                                                              |  |
|-------------------------|----------------------------------------------------------------------------------------------------|------------------------------------------------------------------------------|--|
| 60                      | General Label Numeric Timing Commo                                                                              | on Connections                                                               |  |
| 60<br>40<br>20<br>0<br> | Appearance<br>Border style: Border width:<br>Raised • 4<br>Back style: Pattern style:<br>Solid • None<br>Shape: | Border uses back color Back color Border color Pattern color Highlight color |  |
|                         | Rectangle       Touch margins       Horizontal margin:     Vertical margin:       0     0                       | 🔲 Blink                                                                      |  |
|                         | Other<br>Audio<br>Key navigation<br>Take focus on press                                                         |                                                                              |  |

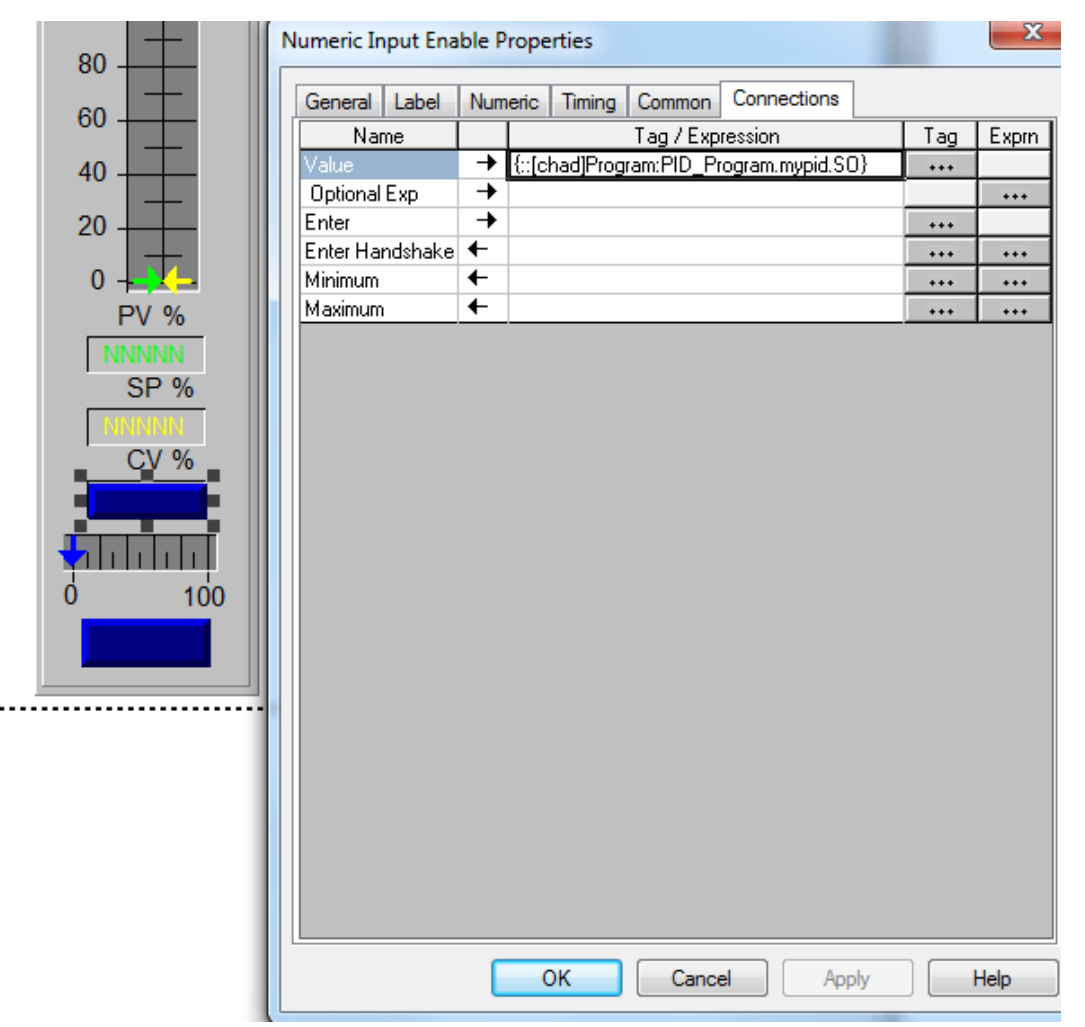

#### **Continuing the Allen-Bradley Configuration Pages**

After you enter the PID instruction and specify the PID structure, you use the configuration tabs to specify how the PID instruction should function.

To specify tuning, select the Tuning tab. Changes take effect as soon as you click on another field.

| To configure the PID:<br>Specify Setpoint (SP) | Enter a setpoint value (.SP).                                                                                                    |
|------------------------------------------------|----------------------------------------------------------------------------------------------------|
| Set output %                                   | Enter a set output percentage (.SO) (In software manual mode, this value is used for the output. In auto mode, this value displays the output %.)                                                                                           |
| Output bias                                    | Enter an output bias percentage (.BIAS).                                                                                                    |
| Proportional gain (Kp)                         | Enter the proportional gain (.KP).For independent gains, it's the proportional gain (unitless). For dependent gains, it's the controller gain (unitless).                                                                                   |
| Integral gain (Ki)                             | Enter the integral gain (.KI). For independent gains, it's the integral gain (1/sec). For dependent gains, it's the reset time (minutes per repeat).                                                                                        |
| Derivative time (Kd)                           | Enter the derivative gain (.KD). For independent gains, it's the derivative gain (seconds). For dependent gains, it's the rate time minutes).                                                                                               |
| Manual mode                                    | Select either manual (.MO) or software manual (.SWM). Manual mode overrides software manual mode if both are selected.                                                                                                    |
| PID equation                                   | Select independent gains or dependent gains (.PE). Use independent when you want the three gains (P, I, and D) to operate independently. Use dependent when you want an overall controller gain that affects all three terms (P, I, and D). |
| Control action<br>(.CA).                       | Select either E=PV-SP or E=SP-PV for the control action                                                                                                    |
| Derivative of:                                 | Select PV or error (.DOE). Use the derivative of PV to eliminate output<br>spikes resulting from set-point changes. Use the derivative of error for fast<br>responses to set-point changes when the algorithm can tolerate<br>overshoots.   |
| Loop update time                               | Enter the update time (.UPD) for the instruction.                                                                                                    |
| CV high limit<br>(.MAXO).                      | Enter a high limit for the control variable                                                                                                    |

| CV low limit<br>(.MINO).          | Enter a low limit for the control variable                                                                                       |
|-----------------------------------|----------------------------------------------------------------------------------------------------|
| Deadband value                    | Enter a deadband value (.DB)                                                                                                    |
| No derivative smoothing           | Enable or disable this selection (.NDF)                                                                                          |
| No bias calculation               | Enable or disable this selection (.NOBC).                                                                                        |
| No zero crossing in dbnd          | Enable or disable this selection (.NOZC).                                                                                        |
| PV tracking                       | Enable or disable this selection (.PVT).                                                                                         |
| Cascade loop                      | Enable or disable this selection (.CL).                                                                                          |
| Cascade type<br>(.CT).            | If cascade loop is enabled, select either slave or master                                                                        |
| <u>Specify Alarms</u><br>PV high: | Enter a PV high alarm value (.PVH).                                                                                              |
| PV low:                           | Enter a PV low alarm value (.PVL).                                                                                               |
| PV deadband:                      | Enter a PV alarm deadband value (.PVDB).                                                                                         |
| Positive deviation                | Enter a positive deviation value (.DVP).                                                                                         |
| Negative deviation                | Enter a negative deviation value (.DVN).                                                                                         |
| Deviation deadband                | Enter a deviation alarm deadband value (.DVDB).                                                                                  |
| PV unscaled maximum               | Enter a maximum PV value (.MAXI) that equals the maximum unscaled value received from the analog input channel for the PV value. |
| PV unscaled minimum               | Enter a minimum PV value (.MINI) that equals the minimum unscaled value received from the analog input channel for the PV value. |
| PV engineering units maxim        | num Enter the maximum engineering units corresponding to .MAXI (.MAXS)                                                           |
| PV engineering units minim        | um Enter the minimum engineering units corresponding to .MINI (.MINS)                                                            |
| CV maximum<br>(.MAXCV).           | Enter a maximum CV value corresponding to 100%                                                                                   |
| CV minimum<br>(.MINCV).           | Enter a minimum CV value corresponding to 0%                                                                                     |

| Tieback maximum | Enter a maximum tieback value (.MAXTIE) that equals the maximum<br>unscaled value received from the analog input channel for the tieback<br>value. |
|-----------------|----------------------------------------------------------------------------------------------------|
| Tieback minimum | Enter a minimum tieback value (.MINTIE) that equals the minimum unscaled value received from the analog input channel for the tieback value.       |
| PID Initialized | If you change scaling constants during Run mode, turn this off to reinitialize internal descaling values (.INI)                                    |

Shifting to the HMI Program, RS Studio is entered and the Libraries choice and then Face Plates choice is entered.

| - PID                            |   |                         |  |
|----------------------------------|---|-------------------------|--|
| 🕀 🏧 Libraries                    | ^ | MAIN - /PID// (Display) |  |
| [ALARM BANNER]                   |   |                         |  |
| - ALARM MULTI-LINE]              |   |                         |  |
| [DIAGNOSTICS]                    |   |                         |  |
| [HISTORY] 640x480                |   |                         |  |
| [HISTORY] 800x600                |   |                         |  |
| [INFORMATION]                    |   |                         |  |
| [STATUS] 640x480                 |   |                         |  |
| [STATUS] 800x600                 |   |                         |  |
| - III Arrows                     |   |                         |  |
| Bottles                          |   |                         |  |
| Buttons - Industrial             |   |                         |  |
| - D Clocks                       |   |                         |  |
| CNC Equipment                    |   |                         |  |
| Communication - Equipment        |   |                         |  |
| Computer - Printers              |   |                         |  |
| Computer - Workstations          |   |                         |  |
| Conveyor parts                   |   |                         |  |
| Data Displays                    |   |                         |  |
| DIN 2                            |   |                         |  |
| DIN 3                            |   |                         |  |
| - Drives AB                      |   |                         |  |
| - Ini Face Plates                |   |                         |  |
| - B Gauges                       |   |                         |  |
| - 🖬 ISA 1                        |   |                         |  |
| - 🖬 ISA 2                        |   |                         |  |
| -  Machines                      |   |                         |  |
| -  Motors                        | = |                         |  |
| Motors Relance                   |   |                         |  |
| - III Nature - Trees             |   |                         |  |
| Package                          |   |                         |  |
| Panel View Plus 1000 - Neypad L  | 1 |                         |  |
| PanelVew Plus 1500 - Keypad L    | ; |                         |  |
| PanelVew Plus 400 - Keypad La    |   |                         |  |
| PanelViewPlus 600 - Keypad Lay   |   |                         |  |
| Panel/VewPlus 700 - Keypad Lay   |   |                         |  |
| - Pipes 1                        |   |                         |  |
| - Pipes 2                        |   |                         |  |
| - III Pipes 3                    |   |                         |  |
| - <u>II</u> Plo                  |   |                         |  |
| - PLC IO Racks                   |   |                         |  |
| - Pneumatic                      |   |                         |  |
| Pumps                            | _ |                         |  |
| Reciperius_Components     Second |   |                         |  |
| B) Shaves                        |   |                         |  |
| B) Siders                        |   |                         |  |
| - D Symbols                      |   |                         |  |
| - Ini Tanks                      |   |                         |  |
| - III Tanks 2                    |   |                         |  |
|                                  |   |                         |  |

With RSStudio, build a screen from scratch using a face plate. There are a number of face plates in the template from which to choose.

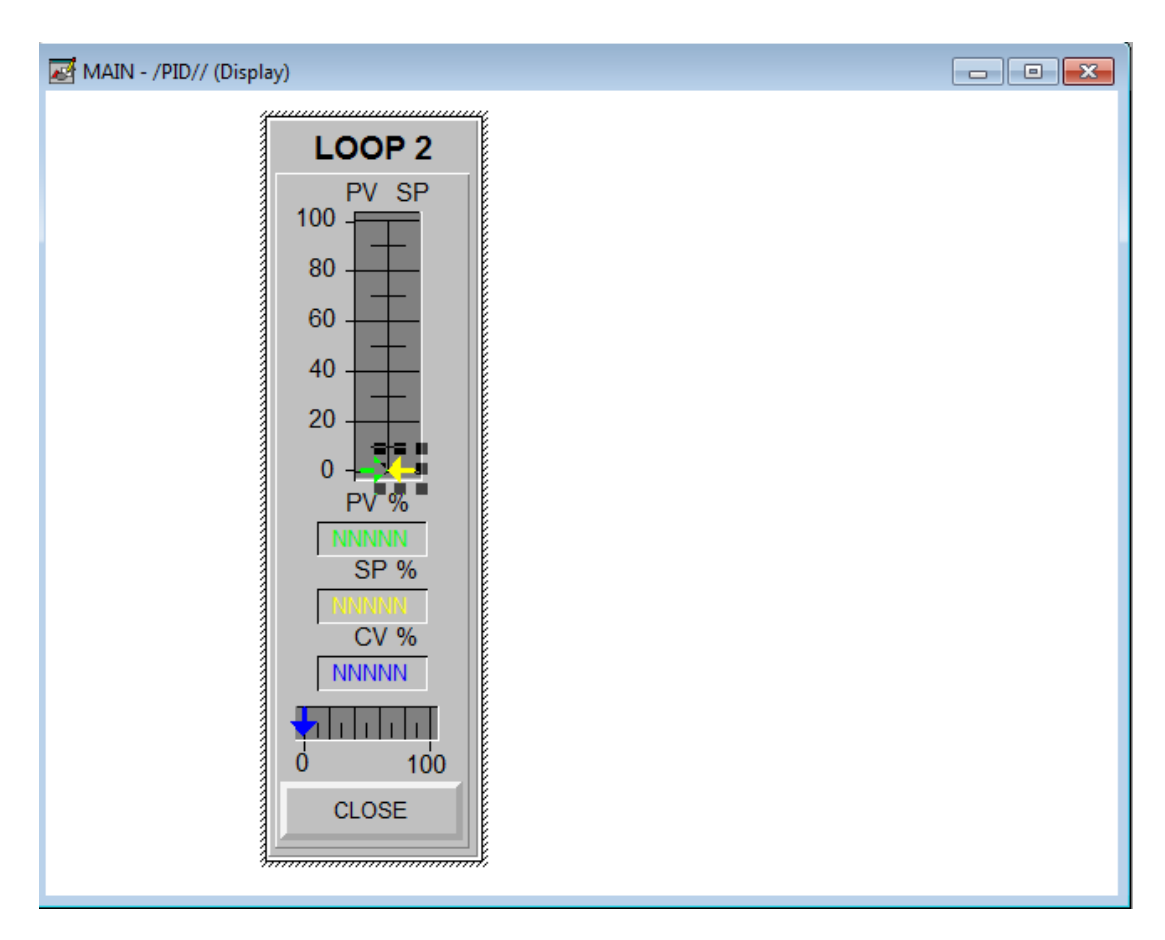

HMI Loop Face Plate

The various parts of the face plate are animated. The next screen shows the details:

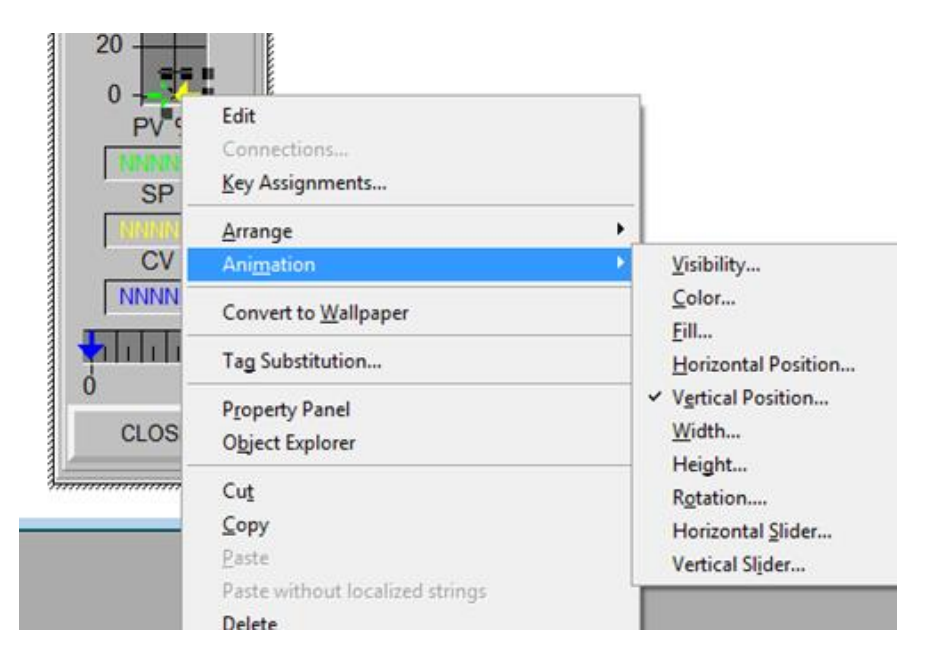

Animation of the Arrow

| 🛃 MAIN - /PID// (Display)                               |                                                                                                    |  |
|---------------------------------------------------------|----------------------------------------------------------------------------------------------------|--|
| LOOP 2<br>PV SP<br>100<br>80<br>60<br>40<br>20<br>0<br> | Properties         Connections         Key Assignments         Arrange         Animation         Convert to Wallpaper         Tag Substitution         Property Panel         Object Explorer                          |  |
|                                                         | Cut<br>Copy<br>Paste<br>Paste without localized strings<br>Delete<br>Duplicate<br>Copy Animation<br>Paste Animation<br>Global Object Defaults<br>Global Object Parameter Values<br>Global Object Parameter Definitions |  |

Animation of the Numeric Entry

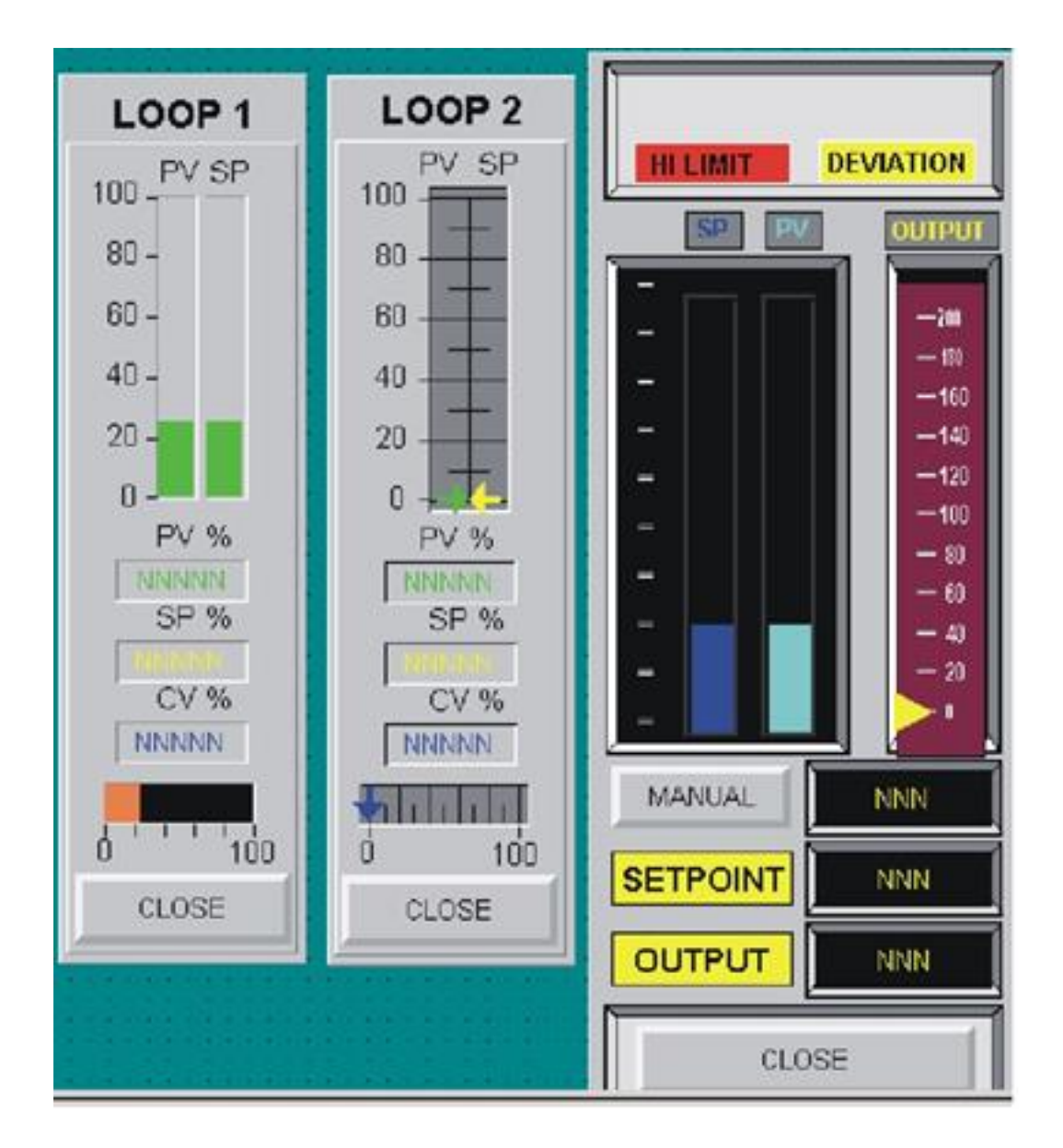

Choose a faceplate and begin modifying it for the application. Several tags are provided with each faceplate. These tags may set a number, allow entry of a number, move an animated arrow or fill a sliding window. Bits may be added for auto/manual and local/remote. Note that alarms may also be included such as the red and yellow tags above.

These faceplates may be modified with additional components. They may also be built from scratch using existing components. At one time, the faceplate could be unbundled. While no longer possible, the individual components may be animated by clicking them and then answering the questions.

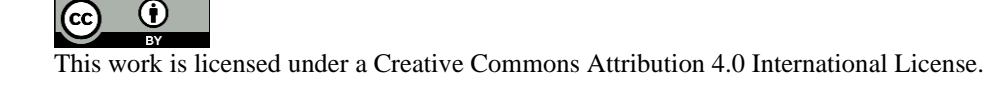